# SAP Ariba Business Network Registrierung

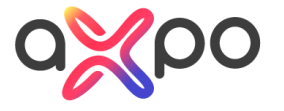

# Schritte zur Registrierung

| 1. | E-Mail Benachrichtigung                                                                                   | Seite<br>3 - 4 |
|----|----------------------------------------------------------------------------------------------------|----------------|
| 2. | <b>Einloggen</b><br>- Einloggen mit Ariba Konto (Anmelden)<br>- Einloggen ohne Ariba Konto (Registrieren) | 5 - 6          |
| 3. | Fragebogen                                                                                                | 7 - 8          |
| 4. | Bestätigung                                                                                               | 9              |
| 5. | Fragen?                                                                                                   | 10             |

# **E-Mail Benachrichtigung**

Sie erhalten eine Einladungsbenachrichtigung per E-Mail mit einem Link zur Registrierung. Bitte wählen **Klicken Sie hier**  From: <<u>s4system-prodeu+webuy.Doc1338307750@eusmtp.ariba.com</u>> Sent: Thursday, February 16, 2023 9:19 AM Toc:

Subject: Einladung zur Registrierung als Lieferant bei Axpo Group

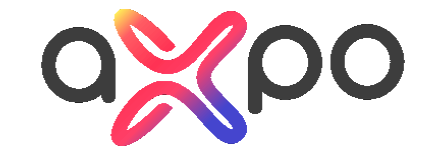

Sehr geehrter Lieferant,

Axpo Group digitalisiert die Einkaufsprozesse. Für deren Abwicklung setzen wir die Applikation SAP Ariba ein. Die Stammdaten aller Anbieter und Lieferanten werden dort elektronisch gepflegt und aktualisiert. Sie können uns mit SAP Ariba Ihre Änderungen auf einfachem Weg mitteilen. Bei jeder Teilnahme an einer Ausschreibung werden die von Ihnen gespeicherten Daten abgerufen, sodass Ihr Aufwand reduziert ist und wir schneller die Evaluationen durchführen können.

Für die effiziente Umsetzung dieser Digitalisierung priorisiert Axpo laufend verschiedene Gruppen von Lieferanten und migriert diese auf die Prozesse in SAP Ariba. Sie als bestehender Lieferant sind in der aktuellen Migrationswelle eingeplant. Dementsprechend möchten wir Sie bitten, Ihr Unternehmen bei SAP Ariba zu registrieren.

<u>Klicken Sie hier</u>, um zum Ihren bestehenden Ariba-Konto einzuloggen und verknüpfen oder ein neues Konto anzulegen. Danach erscheint ein Fragebogen, auf welchem Sie bitte Ihre Stammdaten bestätigen oder / und ergänzen.

FAQ:

Wo finde ich weitere Informationen? Im Lieferanten Portal finden Sie alle notwendigen Informationen über die Einbindung in unser System, einschließlich der Schulungsvideos.

# **E-Mail Benachrichtigung**

Jetzt sind Sie auf der SAP Ariba Business Network Seite.

- Wenn Sie **schon ein** SAP Ariba Konto haben wählen Sie **Anmelden** (weiter auf Seite 5)
- Wenn Sie **noch kein** SAP Ariba Konto haben wählen Sie **Registrieren** (weiter auf Seite 6)

| SAP | Ariba Proposals and Questionnaires -                                                                                                    |
|-----|----------------------------------------------------------------------------------------------------|
|     | Willkommen, Anna Test!                                                                                                    |
|     | Haben Sie eine Frage? Klicken Sie hier, um das Schnellstart-Handbuch aufzurufen.                                                                                                    |
|     | Willkommen im Ariba Network. Die Site <b>Axpo Group</b> hat eine Anforderung zum Zurücksetzen des Passworts ausgegeben.<br>Axpo Group nutzt SAP Ariba, um Bestellabwicklungsaktivitäten zu verwalten.<br>Erstellen Sie ein SAP Ariba-Lieferantenkonto und verwalten Sie Ihre Antworten auf Bestellabwicklungsaktivitäten, die von Axpo Group verlangt werden.<br>Sie haben bereits ein Konto?                                                                                                    |
|     | Informationen über Ariba Network  Das Arbisa Network ist Ihr Zugang zu allen Ariba-Lösungen für Lieferanten. Sie können jetzt alle Ihre Kundenbeziehungen und Lieferantenaktivitäten von einer zentraten Stelle aus verwalten, unabhängig davon, welche Ariba-Lösung Ihrer Kunden verwenden. Sobald die Registrierung abgeschlossen ist, können Sie:  Effizienter auf die Anfragen Ihrer Kunden antworten In allen Phasen des Arbeitsablaufs schneller mit Ihren Kunden zusammenarbeiten Die Beziehungen mit Ihren Kunden durch eine Ariba Network-Lösung stärken Laufende Beschaffungsereignisse mehrerer Kunden mit einer einzigen Anmeldung überprüfen Ihr Unternehmensprofil auf alle Ihre Ariba Network-, Ariba Discovery- und SAP Ariba Sourcing-Aktivitäten anwenden Der Wechsel zum Ariba Network ermöglicht Ihnen, mit einer einzigen Anmeldung folgende Elemente zu verwalten: Alle Ihre Ariba-Kundenbeziehungen Alle Ihre Ariba-Kundenbeziehungen Alle Ihre Registrierungsaktivitäten Hirder Registrierungsaktivitäten Hirder Registrierungsaktivitä |

# Einloggen - Anmelden

Hier können Sie sich nun mit Ihrem Benutzernamen und Passwort einloggen:

- Geben Sie den mit Ihrer ANID verbundenen Benutzernamen und das Passwort ein
- Klicken Sie Weiter

| Geben Sie Informationen zu Ihrem Konto ein.                                                                                                    |                                                                                                    | * kennzeichnet ein Pflichtfeld.                                                      |
|----------------------------------------------------------------------------------------------------|----------------------------------------------------------------------------------------------------|--------------------------------------------------------------------------------------|
| Sie verwenden ein Ariba Sourcing-Testkonto für die Registrierung bei Ariba Cor<br>Anmeldung wird Ihr vorhandenes Ariba Commerce Cloud-Testkontoprofil zu Ihr | nmerce Cloud. Geben Sie den Benutzernamen und das Passwort für Ihr vorhandenes Ariba Co<br>rem Ariba Sourcing-Lieferantentestkontoprofil. | mmerce Cloud-, Ariba Discovery- oder Ariba Network-Testkonto ein. Nach erfolgreicher |
| Benutzername:*                                                                                                    |                                                                                                    |                                                                                      |
| Passwort:*                                                                                                    |                                                                                                    |                                                                                      |
|                                                                                                    | Benutzernamen vergessen<br>Passwort vergessen                                                                                             |                                                                                      |
|                                                                                                    |                                                                                                    | Weiter Abbrechen                                                                     |

# Einloggen - Registrieren

Bitte füllen Sie alle Fragen mit einem roten \* Stern aus und drücken Sie auf **Einreichen** 

| Registrieren lassen                               |                                                           |                                                                                                    | Einreichen At                                                                          |
|---------------------------------------------------|-----------------------------------------------------------|----------------------------------------------------------------------------------------------------|----------------------------------------------------------------------------------------|
| Überprüfen und vervollständigen Sie die allger    | meinen Informationen zu Ihrem Unternehmen und Ihrem Benu  | tzerkonto. Nicht alle Informationen Ihres Ariba Sourcing-Lieferantenprofils werden angezeigt,                                                 | aber ihr vollständiges                                                                 |
| Profil ist jetzt als Teil Ihres Ariba Commerce Cl | oud-Kontos verfügbar. Sie können Ihren neuen Ariba Commer | ce Cloud-Benutzernamen und Ihr Passwort verwenden, um auf alle Ihre Ariba-Kundenbeziehu                                                       | ingen und                                                                              |
| Lieferantenaktivitäten zuzugreifen und diese zu   | u verwalten. Was ist die Ariba Commerce Cloud?            |                                                                                                    |                                                                                        |
|                                                   | Haben Sie eine Frage? Klicken Sie I                       | hier, um das Schnellstart-Handbuch aufzurufen.                                                                                                |                                                                                        |
|                                                   |                                                           |                                                                                                    |                                                                                        |
| Unternehmensangaben                               |                                                           |                                                                                                    |                                                                                        |
|                                                   |                                                           |                                                                                                    | Ein Ariba Network-                                                                     |
|                                                   |                                                           | * kennzeichnet ein Pflichtfeld.                                                                                                    |                                                                                        |
| Name des Unternehmens:*                           | Axpo Group                                                | ]                                                                                                    | Anmelden                                                                               |
| Land/Region;*                                     | Schweiz [CHE]                                             | ]<br>Geben Sie die Adresse der Hauptgeschäftsstelle an, wenn Ihr Unternehmen mehrere Geschäftsstellen hat. Sie                                |                                                                                        |
| Advencest                                         |                                                           | können später in Ihrem Unternehmensprofil weitere Adressen eingeben, wie beispielsweise Ihre<br>Lieferanschrift, ihre Rechnungsanschrift usw. | Festigung von Geschäftsbeziehungen                                                     |
| Auresse."                                         | Parkstrasse 23                                            | ]                                                                                                    | Zusammenarbeit mit Ihren Kunden im                                                     |
|                                                   | Zeile 2                                                   | ]                                                                                                    | Seiben sicheren Netzwerk                                                               |
| Postleitzahl:*                                    | 5401                                                      | ]                                                                                                    | Schnellere Verbindung                                                                  |
| Ort.*                                             | Baden                                                     |                                                                                                    | Elektronischer Dokumentenaustausch<br>Kommunikationsoptimierung                        |
| Bundesland/-staat:                                | Auswählen 🗸                                               |                                                                                                    | <b>A</b>                                                                               |
| Benutzerkontoinformationen                        |                                                           |                                                                                                    | Erreichen von mehr Kunden weltweit                                                     |
|                                                   |                                                           |                                                                                                    | von mehr Leads für Verkäufe                                                            |
|                                                   |                                                           | * kennzeichnet ein Pflichtfeld.                                                                                                    | Weitere Informationen                                                                  |
| Name:*                                            | Anna                                                      | 2 - 2 - 2 - 2 - 2 - 2 - 2 - 2 - 2 - 2 -                                                                                                    |                                                                                        |
| E-Mail:*                                          | anna.zykin@axpo.com                                       |                                                                                                    | Laden Sie nach der Registrierung die SAP A<br>Supplier App aus dem Apple App Store ode |
|                                                   | Meine E-Mail-Adresse als Benutzernamen verwenden          | Der Benutzerneme muss der Formet einer E Meil Adresse behan (z. B.                                                                            | Google Play auf Ihr mobiles Gerät herunter                                             |
| Benutzername:*                                    | anna.zykin@axpo.com                                       | johannes@neuesunternehmen.com)                                                                                                    | Kundenbestellungen auch unterwegs verwa<br>zu können                                   |
| Passwort:*                                        | Passwort eingeben                                         | Passworter mussen mindestens acht zeichen einschlieblich Groti- und Kleinbuchstaben, numerischer<br>Ziffern und Sonderzeichen enthalten. ①    |                                                                                        |
| [                                                 | Passworteingabe wiederholen                               |                                                                                                    |                                                                                        |
| Sprache:                                          | Deutsch 🗸                                                 | Die Sprache, in der Ariba konfigurierbare Benachrichtigungen an Sie sendet. Diese Einstellung unters                                          |                                                                                        |
|                                                   |                                                           |                                                                                                    |                                                                                        |

### **Axpo Fragebogen**

#### Folgende Daten sind notwendig und vollständig auszufüllen.

| Fragebo    | ogen zur Lieferantenregistrierung                                                   |               |
|------------|-------------------------------------------------------------------------------------|---------------|
| Frage      |                                                                                     | Antwort       |
| ✓ 1        | Allgemeine Information                                                              |               |
| 1.1        | Firmenname                                                                          |               |
| 1.2        | Firmenname 2                                                                        |               |
| 1.3        | Firmenname 3                                                                        |               |
| 1.4        | Firmenname 4                                                                        |               |
| 1.5        | Emailadresse/ Zentrale                                                              |               |
| 1.6        | Emailadresse für Bestellungen                                                       |               |
| 1.7        | Korrespondenzsprache:                                                               |               |
| ✓ 2        | Anschrift                                                                           |               |
| F          | alls Sie keine Strasse angeben, stellen Sie bitte sicher, dass Sie eine Postfachadi | esse angeben! |
| 2.1        | Extended Address                                                                    | +             |
| <b>∨</b> 3 | Kontaktdaten                                                                        |               |

| <b>∨</b> 3     | Kontaktdaten                                                       |                                                   |
|----------------|--------------------------------------------------------------------|---------------------------------------------------|
| 3.1            | Land des Firmentelefons                                            | Schweiz (CH)                                      |
| 3.2            | Country Code of main phone                                         | СН                                                |
| 3.3            | TelNr.: (Format: 0616818899, ohne Ländervorwahl!                   |                                                   |
| 3.4            | Tel. Durchwahl                                                     |                                                   |
| 3.5            | Fax-Nr. (Format: 0616818899, ohne Ländervorwahl!)                  |                                                   |
| 3.6            | Fax-Nr. Ländervorwahl (Format: +41 bzw. +352)                      |                                                   |
| 3.7            | Land des Faxanschlusses                                            | Schweiz (CH)                                      |
| 3.8            | Ländercode des Faxanschlusses                                      | СН                                                |
| ✓ 4            | Finanzdaten                                                        |                                                   |
| 4.1            | Bankdaten                                                          | + Art der Bank                                    |
| 4.2            | Ich habe eine Steuernummer                                         |                                                   |
| ✓ <sup>5</sup> | Steuerdaten                                                        |                                                   |
| Bi             | tte geben Sie Ihre Steuernummer ohne Punkte und Sonderzeichen ein! |                                                   |
| ✔ 6            | Axpo Verhaltenskodex                                               |                                                   |
| 6.1            | Notwendige Voraussetzung                                           | @ 326.29 kb Code for Business Partners E .nci.odf |
| Ø              | 495.38 kb Kodex für Geschäftspartner D 0922 V Juni 2014.pdf        |                                                   |
| 6.2            | Akzeptieren Sie den Axpo Verhaltenskodex?                          | 1 - Akzeptiert                                    |

# Übermittlung des Fragebogens

Sobald Sie alles aufgefüllt haben, klicken Sie **Gesamte Antwort** einreichen.

**Anmerkung:** Wenn Sie untenstehende Fehlermeldung nach dem Absenden erhalten, gehen Sie zu den genannten Fragen zurück und beantworten Sie die fehlenden Fragen.

### Klicken Sie erneut **Gesamte Antwort** einreichen.

| rück zum Dashboard von Axp          | o Group - TEST                                                            |                                           | Desktop-Dateisynchronisierung         |
|-------------------------------------|---------------------------------------------------------------------------|-------------------------------------------|---------------------------------------|
| Konsole                             | Doc1156592109 - Fragebogen zur Lieferantenreg                             | istrierung                                | Utribleibunde Zeit<br>29 Tage 08:23:5 |
| Projektmeldungen<br>Ereignisdetails | Gesamter Inhalt                                                           |                                           | =                                     |
| Antwort-Team                        | Name †                                                                    |                                           |                                       |
|                                     |                                                                           | UIC                                       |                                       |
| Ereignisinhalt                      |                                                                           | Bundesland/-staat/Provinz/Region:         |                                       |
| Gesamter Inhalt                     | 4.1 Bankdaten                                                             | Postleitzahl:                             |                                       |
| 1 Allgemeine<br>Information         |                                                                           | Name des Kontoinhabers:                   |                                       |
| 2 Anschrift                         |                                                                           | Bankschlüssel/ABA-Bankleitzahl:           |                                       |
| 3 Kontaktdaten                      |                                                                           | Kontonummer:                              |                                       |
| 4 Finanzdaten                       |                                                                           | IBAN:                                     |                                       |
| 5 Axpo                              |                                                                           | SWIFT-Code (BIC):                         |                                       |
| vemaltenskodex                      |                                                                           | Bankenkontrolischlüssel: Keine Auswahl. 🗸 |                                       |
|                                     | 4.2 Ich habe eine Steuernummer                                            | * Ich habe keine USt-ID $\checkmark$      |                                       |
|                                     | ▼ 5 Axpo Verhaltenskodex                                                  |                                           |                                       |
|                                     | 5.1 Der Axpo Verhaltenskodex:                                             |                                           |                                       |
|                                     | 5.2 Akzeptieren Sie den Axpo Verhaltenskodex?                             | * 1 - Akzeptiert                          | ×                                     |
|                                     | 4 (#) site ain Pflichtfold an                                             |                                           |                                       |
|                                     | 7.7. Stores a record of                                                   |                                           |                                       |
|                                     | Gesamte Antwort einreichen Entwurf speichern                              | Nachricht schreiben Excel-Import          |                                       |
| Karthik Ganasth (text.Text.Sur      | ner Anna SGellan solst root). Test Sumfler Anna SG., TFST, AM1065934347,T |                                           |                                       |
| Karthik Ganesh (test Test Sup       | Gesamte Antwort einreichen Entwurf speichern                              | Nachricht schreiben Excel-Import          |                                       |

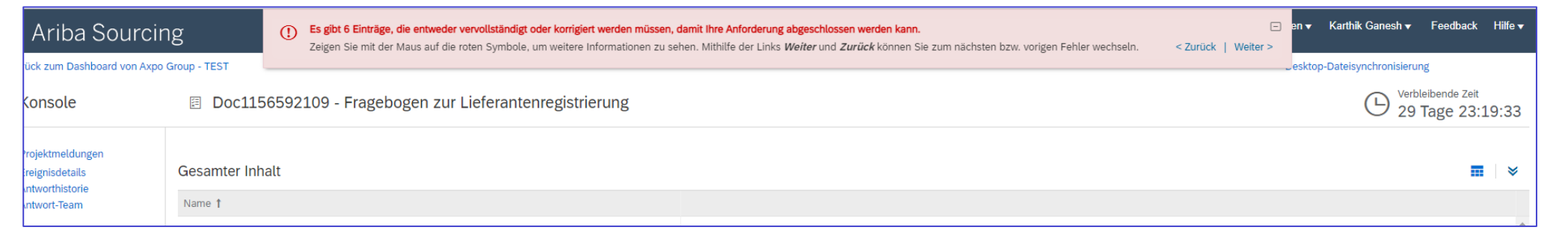

# Bestätigung

Sobald Sie **Gesamte Antwort einreichen** gedrückt haben, werden Sie aufgefordert die Antwort abzuschicken. Bestätigen Sie mit **OK**.

Sie erhalten folgende Meldung ...

... und anschliessend per E-Mail eine Registierungsbestätigung.

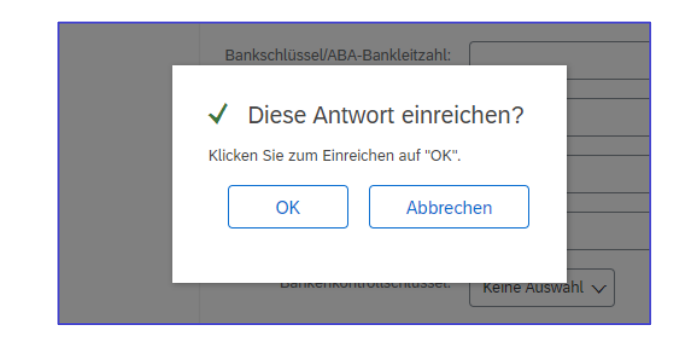

| Ariba Sourcing                                         |                                                         |  |
|--------------------------------------------------------|---------------------------------------------------------|--|
| < Zurück zum Dashboard von Axpo Group - TEST           |                                                         |  |
| Konsole                                                | Doc1156592109 - Fragebogen zur Lieferantenregistrierung |  |
| Projektmeldungen<br>Ereignisdetails<br>Antworthistorie | Sie haben eine Antwort auf den Fragebogen eingereicht.  |  |

| Axpo Group - TEST                                                                                                    |  |  |
|----------------------------------------------------------------------------------------------------|--|--|
|                                                                                                    |  |  |
| Hallo Jenifer Supplier                                                                                                 |  |  |
| Axpo Group - TEST hat Ihre Registrierungsinformationen erhalten und prüft, ob die Registrierung genehmigt werden kann. |  |  |
| Melden Sie sich im Lieferantenportal von Axpo Group - TEST an, um Ihren Registrierungsstatus zu überprüfen.            |  |  |
| Klicken Sie hier                                                                                                    |  |  |
| Mit freundlichen Grüßen,<br>Axpo Group - TEST                                                                          |  |  |

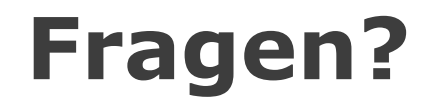

Im <u>Lieferanten Portal</u> finden Sie alle notwendigen Informationen betreffend SAP Ariba Onboarding.

Für weitere Fragen können Sie das Axpo Supplier Onboarding Team kontaktieren.

- Mail: <u>AribaOnboarding@axpo.com</u>
- **Tel:** +41 56 200 33 44

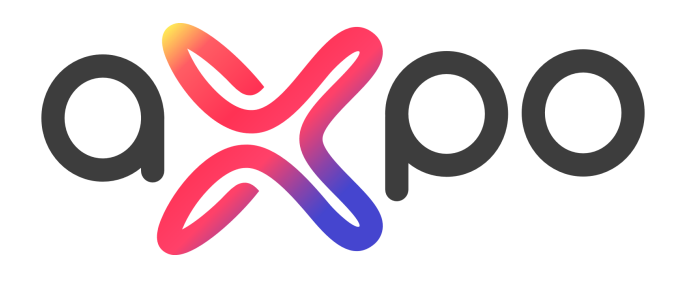

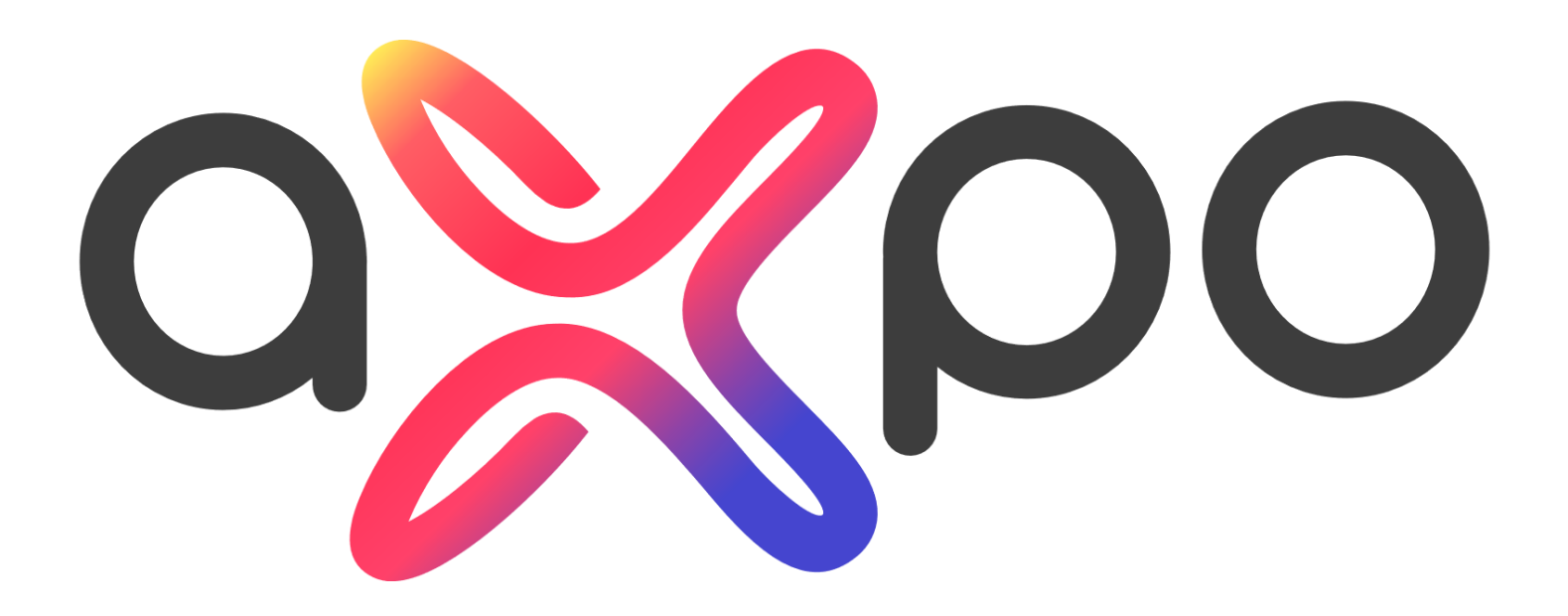